Comment fonctionner le serveur CCCAM sur les récepteurs

> ECHOLINK BRAVO ECHOLINK BRAVO MINI ECHOLINK BRAVO BT ECHOLINK BRAVO MAX

 Sur la télécommande, appuyez sur le bouton 'Menu' de votre télécommande pour accéder au Menu principal du récepteur

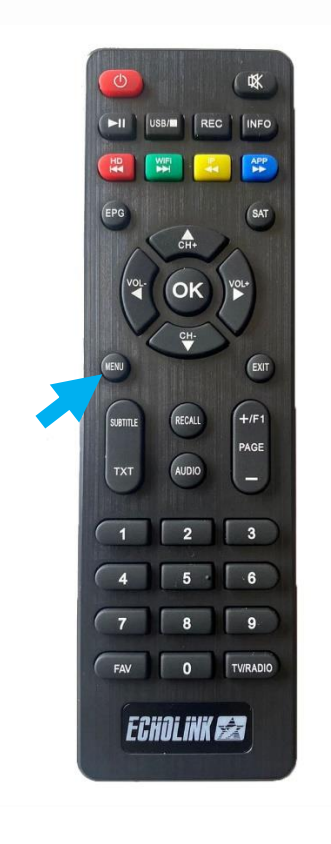

## 2) Appuyez sur 'Expansion'

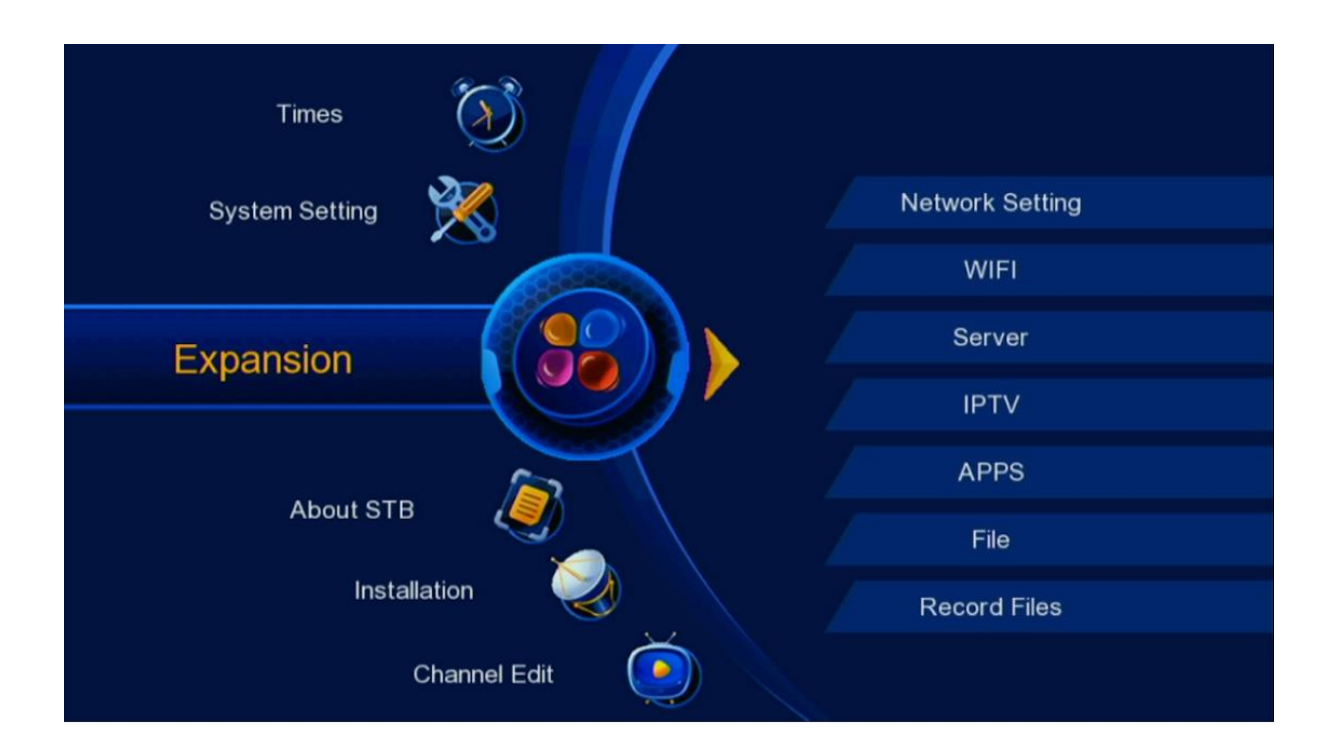

# 3) Appuyez sur **'Server'**

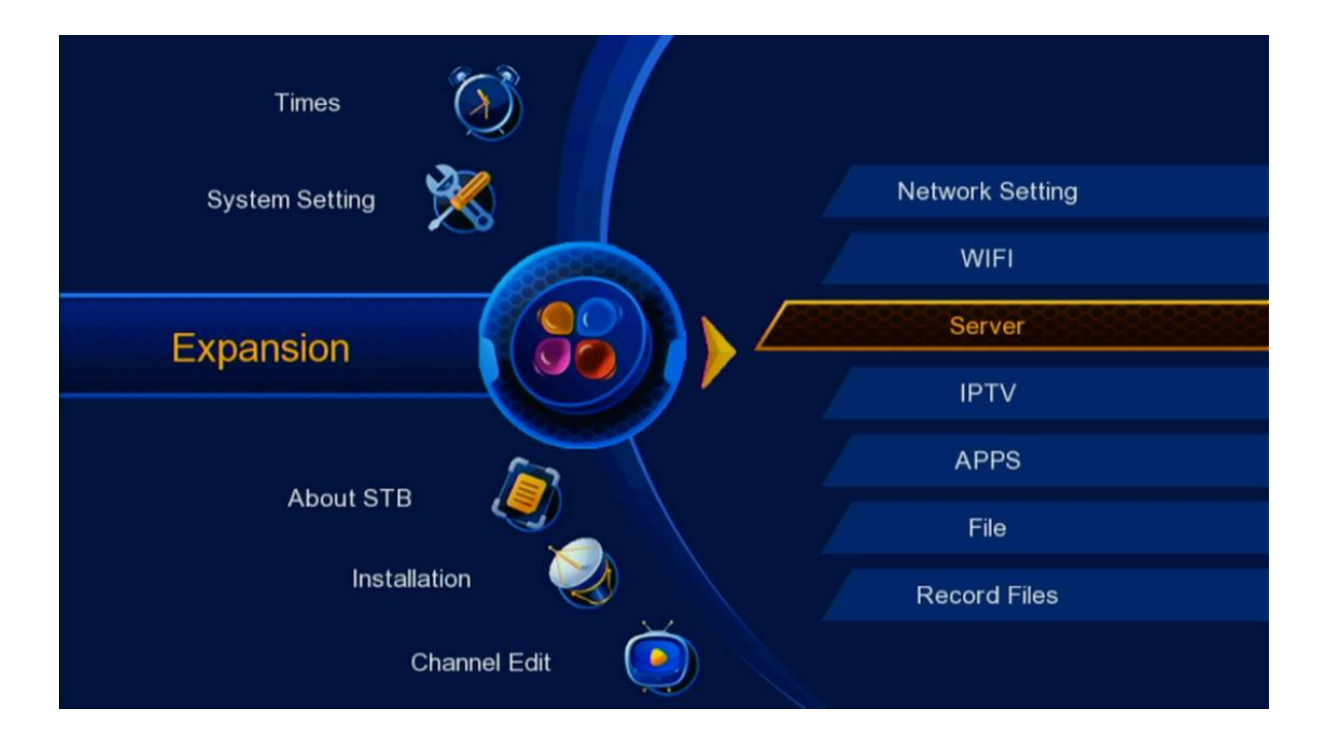

4) Veuillez choisir le serveur 'Cccam', puis appuyez sur le bouton OK de votre télécommande

| Proto | ocol        |   |       |   |
|-------|-------------|---|-------|---|
| Pi    | otocol Type | 4 | CCCAM | • |
|       |             |   |       |   |
|       |             |   |       |   |
|       |             |   |       |   |
| OK    | Enter       |   |       |   |

5) Tapez les données de votre serveur ( Url , Port , User Name et Password )

| Service  | Name           | 4      | Server-1 | •       |     |
|----------|----------------|--------|----------|---------|-----|
| Server [ | Domain         |        | ****     |         |     |
| Server F | Port           |        | ****     |         |     |
| User ID  |                |        | ****     |         |     |
| User PV  | V              |        | ****     |         |     |
|          |                |        |          |         |     |
| connect  | failed !       |        |          |         |     |
| Status : | LinkOff        |        |          |         |     |
| Delete   | Disable Server | 🔘 Save |          | 📀 Conne | ect |

# 6) Appuyez sur le bouton bleu de votre télécommande pour connecter votre serveur cccam

| Service Na  | ame    | <ul> <li>Server-1</li> </ul> | ۶. |
|-------------|--------|------------------------------|----|
| Server Do   | main   | ****                         |    |
| Server Po   | rt     | ****                         |    |
| User ID     |        | ****                         |    |
| User PW     |        | ****                         |    |
|             |        |                              |    |
| connect fa  | iled ! |                              |    |
| Status : Li | nkOff  |                              |    |

## 7) Cliquez sur OK pour confirmer

| CCCAIN       |                 |                     |   |  |
|--------------|-----------------|---------------------|---|--|
| Service Na   | me              | 1                   | ۲ |  |
| Server Dor   | main Message    |                     |   |  |
| Server Por   | t               |                     |   |  |
| User ID      | Are you sure to | connect 1th server? |   |  |
| User PW      | Cancel          | ОК                  |   |  |
|              |                 |                     |   |  |
| connect fa   | iled !          |                     |   |  |
| Status : Lir | nkOff           |                     |   |  |

## Veuillez patienter quelques secondes jusqu'à l'activation du serveur Cccam

|       | unn                             |           |         |        |
|-------|---------------------------------|-----------|---------|--------|
|       | Service Name                    | ۰ Se      | erver-1 | Þ      |
|       | Server Domain                   |           | ****    |        |
|       | Server Port                     |           | ****    |        |
|       | User ID                         |           | ****    |        |
|       | User PW                         |           | ****    |        |
|       |                                 |           |         |        |
|       | Connecting to server, please wa | it        |         |        |
|       | Status : Linking                |           |         |        |
| 🔵 Del | lete 💿 Disable Serve            | er 🜔 Save | 🔘 C c   | onnect |

## Félicitation le serveur a été activé avec succès

| Status : I | LinkOn    |   |          |   |  |
|------------|-----------|---|----------|---|--|
| connect    | success 1 |   |          |   |  |
| User PW    | 1         |   | ****     |   |  |
| User ID    |           |   | ****     |   |  |
| Server P   | ort       |   | ****     |   |  |
| Server D   | omain     |   | ****     |   |  |
| Service I  | Name      | • | Server-1 | ۲ |  |
| CCCAM      |           |   |          |   |  |

Vous pouvez maintenant profiter de la diffusion de vos chaînes préférées

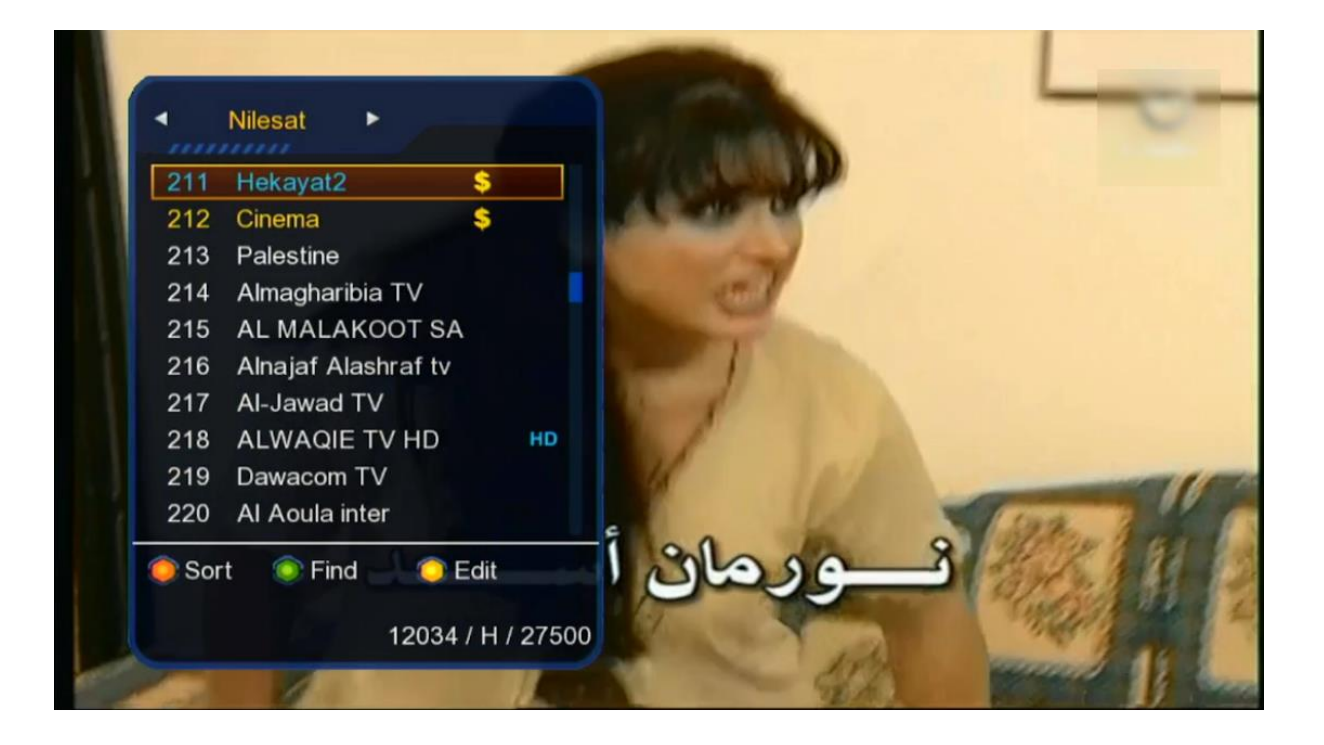

#### Nous espérons que cet article sera utile